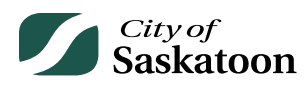

## **EPERMITTING GUIDE – CUSTOMER PORTAL MY PAYMENTS PAGE**

The 'My Payments' page provides access to payment receipts.

## Procedure

- Navigate to 'My Payments' Page
  - Action: Click on 'My Payments' tab

| City of<br>Saskat                                                                                                    | Welcome, Wes Holowacht                                                                                   | ık Home Seard                      | ch Pay My Payments              |
|----------------------------------------------------------------------------------------------------|----------------------------------------------------------------------------------------------------|------------------------------------|---------------------------------|
| Home                                                                                                    |                                                                                                    |                                    |                                 |
| Please click on one of the follow                                                                                         | ving options or refer to the bottom of this pa                                                           | ge to see your dashboard.          |                                 |
| The "my inspections" tab will show yo<br>The "my activities" tab will show perm<br>The "my projects" tab will show projec | our current inspections.<br>nits at all statuses.<br>cts that you create which can contain multiple perm | its. These same permits will be sh | own on the "my activities" tab. |
| Permits                                                                                                    | <u>Inquiries</u>                                                                                         | Business Licenses                  | comp                            |

## • Select the Appropriate Receipt

• Action: Click on the appropriate link under 'Receipt Number' column to open a receipt (for download or print)

| My Pay                                                                   | ments S                                                                    | earch                                                                            |                                                                               |                                                        |                                                              |
|--------------------------------------------------------------------------|----------------------------------------------------------------------------|----------------------------------------------------------------------------------|-------------------------------------------------------------------------------|--------------------------------------------------------|--------------------------------------------------------------|
| Below is a record o                                                      | f the payments you hav                                                     | re made. For questions r                                                         | regarding payment and p                                                       | payment options please                                 |                                                              |
| Payment Date:                                                            | Apy 21 2022                                                                | o: Nov 29, 2023                                                                  | 1                                                                             |                                                        |                                                              |
|                                                                          |                                                                            |                                                                                  |                                                                               |                                                        |                                                              |
| rayment bate.                                                            | viay 51, 2025                                                              | 0. 1007 20, 2020                                                                 | ]                                                                             |                                                        |                                                              |
| Payment Date                                                             | Receipt Number                                                             | File                                                                             | Payer                                                                         | Method                                                 | Amount                                                       |
| Payment Date<br>Jun 7, 2023                                              | Receipt Number                                                             | File<br>ACDR-2023-00014                                                          | Payer<br>Wes Holowachuk                                                       | Method<br>RecTrac                                      | Amount<br>\$1,875.00                                         |
| Payment Date<br>Jun 7, 2023<br>Jun 8, 2023                               | Receipt Number<br>R650<br>R652                                             | File<br>ACDR-2023-00014<br>ACDR-2023-00025                                       | Payer<br>Wes Holowachuk<br>Wes Holowachuk                                     | Method<br>RecTrac<br>Credit Card                       | Amount<br>\$1,875.00<br>\$1,875.00                           |
| Payment Date<br>Jun 7, 2023<br>Jun 8, 2023<br>Jun 9, 2023                | Receipt Number<br><u>R650</u><br><u>R652</u><br><u>R656</u>                | File<br>ACDR-2023-00014<br>ACDR-2023-00025<br>ZBMAP-2023-00028                   | Payer<br>Wes Holowachuk<br>Wes Holowachuk<br>Wes Holowachuk                   | Method<br>RecTrac<br>Credit Card<br>RecTrac            | Amount<br>\$1,875.00<br>\$1,875.00<br>\$6,180.00             |
| Payment Date<br>Jun 7, 2023<br>Jun 8, 2023<br>Jun 9, 2023<br>Jun 9, 2023 | Receipt Number<br><u>R650</u><br><u>R652</u><br><u>R656</u><br><u>R657</u> | File<br>ACDR-2023-00014<br>ACDR-2023-00025<br>ZBMAP-2023-00028<br>ZCC-2023-00029 | Payer<br>Wes Holowachuk<br>Wes Holowachuk<br>Wes Holowachuk<br>Wes Holowachuk | Method<br>RecTrac<br>Credit Card<br>RecTrac<br>RecTrac | Amount<br>\$1,875.00<br>\$1,875.00<br>\$6,180.00<br>\$225.00 |